| $(\mathbf{i})$ | Inloggen in Internet Banking met                                                                                                    |
|----------------|----------------------------------------------------------------------------------------------------|
|                | pushnotificaties                                                                                                    |
|                | Maakt u gebruik van DSB Mobile Banking App en heeft u de<br>pushnotificaties reeds ingesteld? Dan kunt u nu in Internet Banking<br>inloggen met pushnotificaties. |
| Stap 1         | Ga naar de website <b>www.dsb.sr</b> en klik op <b>INTERNET</b><br>BANKING.                                                                                       |
| Stap 2         | Voer uw gebruikersnaam in en klik op Volgende.                                                                                                    |
| Stap 3         | Voer uw wachtwoord in en klik op inloggen.                                                                                                    |
| Stap 4         | Een pushnotificatie is verzonden naar uw geregistreerde<br>apparaat. Zorg ervoor dat uw apparaat toegang heeft tot het<br>internet. Klik op de notificatie.       |
| Stap 5         | Login met uw Mobile Banking PIN of biometrie.                                                                                                    |
| Stap 6         | Bevestig de inlog door te klikken op <b>Bevestigen</b> .                                                                                                    |
| Stap 7         | En vervolgens op <b>Bevestigen</b> om het inloggen te voltooien.                                                                                                  |

U bent succesvol ingelogd in DSB Internet Banking!

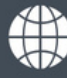

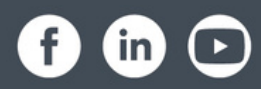